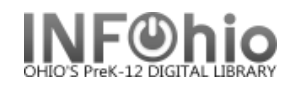

## Searching for Items

You may search for items when a barcode is not available.

### To search for items

1. Tap the **Item Search** tool (found in any screen where the item search is possible).

| iPad ᅙ       | 11:10 AM      | * 70% 💷 |
|--------------|---------------|---------|
| Check Out    | Check In      |         |
| Check In     |               | Q       |
| Renew        | Item ID       |         |
| In-house Use | Check In Item |         |
| Item Status  |               |         |

2. Enter your search term(s).

### 3. Tap Search.

| <b>*</b> | Item Search ( |              |   |  |  |
|----------|---------------|--------------|---|--|--|
| Ті       | itle 🔻        | harry potter |   |  |  |
| Aut      | thor 🔻        |              |   |  |  |
| Sub      | oject 🔻       |              |   |  |  |
| Library  |               | DLFN         | • |  |  |
| Search   |               |              |   |  |  |

4. The first 50 results will appear below. You may navigate to additional results using the appropriate arrow button ( / ) for the direction you wish to move.

Last Updated Summer 2018

# INFONIO

# INFOhio Symphony Handbook MobileCirc – Searching for Items

| <b>^</b> |    |   |              | Item Search |      |   |
|----------|----|---|--------------|-------------|------|---|
| Title    |    | • | harry potter |             |      |   |
| Autho    | r  | • |              |             |      |   |
| Subje    | ct | • |              |             |      |   |
| Library  |    |   |              | C           | DLFN | • |
|          |    |   |              | Search      |      |   |
|          |    |   | Clear        |             | Back |   |

| Title                                                                                      | Author                | Pub Date |
|--------------------------------------------------------------------------------------------|-----------------------|----------|
| Harry Potter and the deathly hallows                                                       | Rowling, J. K.        | 2007     |
| Harry Potter and the goblet of fire [sound recording] : original motion picture soundtrack | Doyle, Patrick, 1953- | 2005     |
| Harry Potter and the half-blood prince                                                     | Rowling, J. K.        | 2005     |
| Harry Potter and the Order of the Phoenix                                                  | Rowling, J. K.        | 2003     |
| Harry Potter y la piedra filosofal                                                         | Rowling, J. K.        | 2001     |
| Harry Potter and the prisoner of Azkaban                                                   | Rowling, J. K.        | 2001     |
| Harry Potter and the goblet of fire                                                        | Rowling, J. K.        | 2000     |
| Harry Potter and the sorcerer's stone [sound recording]                                    | Rowling, J. K.        | 1999     |
| Harry Potter and the chamber of secrets                                                    | Rowling, J. K.        | 1998     |
| Harry Potter and the Sorcerer's Stone                                                      | Rowling, J. K.        | 1998     |
| A 1-10 / 10                                                                                |                       |          |

## 5. Tap on your title to see more information

| Harry Potter and the prisoner of Azkaban | Rowling, J. K. | 2001 |
|------------------------------------------|----------------|------|
| Harry Potter and the goblet of fire      | Rowling, J. K. | 2000 |
| FIC ROW RC 880 - DLFN                    |                |      |
| 32612015003399 - READPROGRM - AVAILABLE  |                |      |
| 32612000100309 - NONFICTION - AVAILABLE  |                |      |
| PB ROW RC 880 - DLFN                     |                |      |
| 32612010064354 - PAPURBACK - AVAILABLE   |                |      |
|                                          |                |      |

## 6. Tap the *Item record* to choose that item.